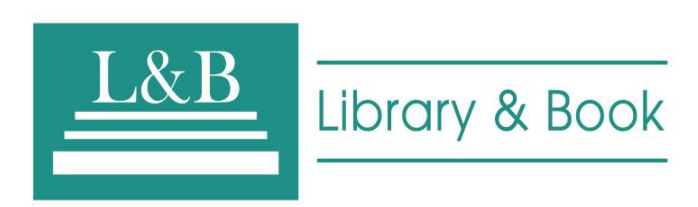

# L&B 電子書使用手冊

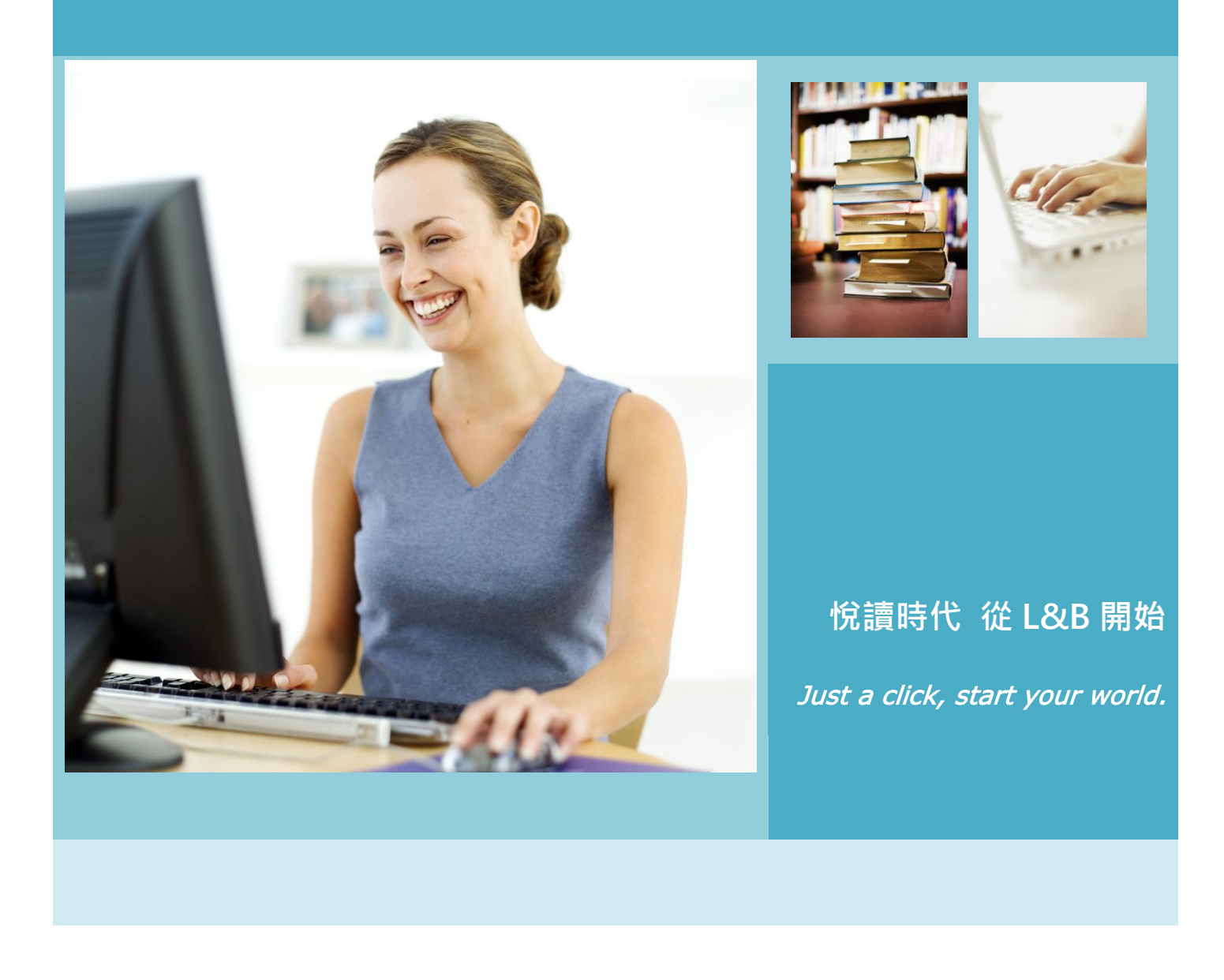

電子書系統操作說明

#### 本電子書系統特色介紹

- 1. 每本電子書皆採"純電子書"製作,不收錄掃描檔內文,每本電子書內文皆能檢索,增加電子書利用之價值。
- 2. 數位內容皆有合法版權,無盜版侵權之虞。
- 3. 收錄多語系出版品,包括:繁簡體中文、英文及其他語種等出版品。
- 4. 收錄多元化型態及主題內容,如:參考用書、學術專著、研究型專題論述.....等。
- 檢索系統貼近使用者需要,提供各項檢索功能、全文檢索、分類瀏覽以及個人圖書館服務。
- 6. 閱讀器操作簡易、滿足多功能需求,如:線上或離線閱讀、製作閱讀筆記、電子書主題分類及擷取引用內容....等。

#### 電子書系統介面說明

#### L&B 電子書系統首頁

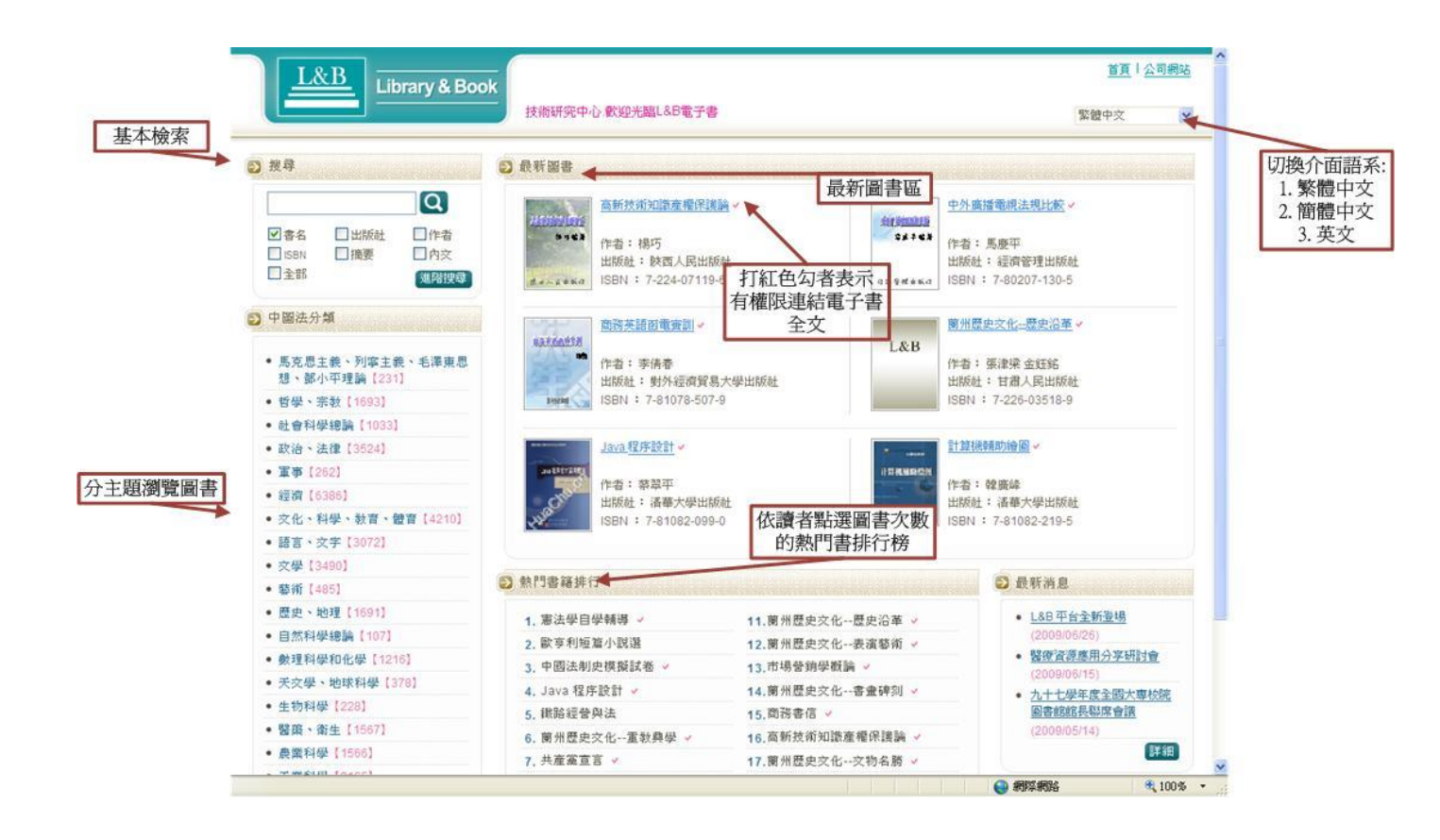

# 檢索功能

### 簡單檢索

| 管理   |      | Q   |
|------|------|-----|
| ✔書名  | 日版社  | □作者 |
| ISBN | □摘要  | 口內交 |
| □ 全部 | 1032 | 進階  |

| 簡  | 單檢索功能是在空白列中鍵入一組關鍵字(只能一組,                 |
|----|------------------------------------------|
| 系統 | 充不接受空格, " +" ," and ", "or" , "not"      |
| 接著 | 著·勾選下方需檢索的欄位, 按下 <mark>(</mark> ), 即可檢索。 |
| 欄位 | 立說明:                                     |
| 1. | 書名: 查詢書名中符合關鍵字者                          |
| 2. | 出版社: 查詢出版社中符合關鍵字者                        |
| 3. | 作者: 查詢作者中符合關鍵字者                          |
| 4. | ISBN: 查詢 ISBN 中符合關鍵字者                    |
| 5. | 摘要:查詢摘要中符合關鍵字者                           |
| 6. | 內文: 查詢所有電子書內文符合關鍵字者                      |
| 7. | 全部:即包含以上所有欄位的綜合檢索                        |

# 進階檢索

點選系統畫面上<sup>進階搜尋</sup>字樣,即可進入進階檢索模式。進階檢索功說明如下

| 全交權         | st:  |                                                                                                    | 書名 ⊻<br>書名 ⊻ <sup>₹</sup>                                                                                                    | 目行新增檢案欄位 |                            |
|-------------|------|----------------------------------------------------------------------------------------------------|----------------------------------------------------------------------------------------------------|----------|----------------------------|
| 勾選類別檢索      | 69   | <ul> <li>馬克思主義、列寧主義、毛澤東思想、部小<br/>平理論</li> <li>社會科學總論</li> <li>軍事</li> <li>文化、科學、教育、健育</li> <li>文學</li> <li>歴史、地理</li> <li>數理科學和化學</li> <li>生物科學</li> <li>真潔科學</li> <li>交通運輸</li> <li>環境科學、安全科學</li> <li>(選擇趁要搜導的溫客分類)</li> </ul> | <ul> <li>哲學、宗教</li> <li>政治、法律</li> <li>建次</li> <li>建次</li> <li>語言、文字</li> <li>醫所</li> <li>目然科學總論</li> <li>天文學、地球科學</li> <li>智質、衛生</li> <li>工業科學</li> <li>航空、航天</li> <li>综合性圖書</li> </ul> |          | 書名 ▼<br>書名 ▼<br>書名 ▼<br>新藩 |
| 出版年1        | 代画問  | 西元 年~西元 年                                                                                                    |                                                                                                    |          |                            |
| DF AN LOC 1 | 顺示設定 | 【 <b>開展】●</b><br>(詳細探導在按導結果真時會出現ISBN機位・数長                                                                                                    | 現建學則無iSBN槽位)                                                                                                    |          |                            |
|             |      | 新王 亚河                                                                                                    |                                                                                                    |          |                            |

# 檢索範例:

"管理"在書名欄位;"社會"在內文欄位;"理論"在內文欄位;並在年代區間設為 2000-2004 · 檢索如下列:

| L&B Library & Book                                                                                                    | 只支援IE7以上版本瀏覽 |                        |                                         | 首頁 公司網站 |
|----------------------------------------------------------------------------------------------------|--------------|------------------------|-----------------------------------------|---------|
|                                                                                                    | 諸下載 IE7      |                        |                                         | 繁體中交 🔽  |
| と、「「「」」では、「」」では、「」」」では、「」」」では、「」」では、「」」」では、「」」」では、「」」では、」」」では、「」」では、」」」では、「」」では、」」」では、「」」では、」」」では、「」」では、」」」では、「」」」では、「」」」では、「」」」では、「」」」では、」」」では、「」」」では、」」」では、」」」では、」」」では、」」」、」」」、」」では、」」」では、」」」、」」、」、」」、」、」、」、 | ● 進階搜尋       |                        |                                         |         |
| 管理                                                                                                    |              |                        |                                         |         |
|                                                                                                    |              | 管理                     | 書名 🚩                                    |         |
| 図書名 □ 出版社 □ 作者                                                                                                    | 全文檢索         | AND 🔽 社會               | 内文 🖌                                    |         |
|                                                                                                    |              | AND V 理論               | 内文 🗸                                    | 沂增      |
|                                                                                                    |              | (諸輸入關鍵字,多組關鍵字諸選擇關連     | (11)(11)(11)(11)(11)(11)(11)(11)(11)(11 |         |
| ) 中圖法分類                                                                                                    |              | 馬克思主義、列寧主義、毛澤東思<br>平理論 | 想、鄧小 🔲 哲學、宗教                            |         |
| • 為兄心主義、乃學主義、七律東心<br>想、鄧小平理論【231】                                                                                                    |              | □ 社會科學總論               | 🔲 政治、法律                                 |         |
| • 哲學、宗教【1693】                                                                                                    | 圖書分類         | □ 軍事                   | □ 經濟                                    |         |
| • 社會科學總論【1033】                                                                                                    |              | □ 文化、科學、教育、體育          | □ 語言、文字                                 |         |
| • 政治、法律【3524】                                                                                                    |              | □ 文學                   | 🔲 藝術                                    |         |
| • 軍事【262】                                                                                                    |              | □ 歴史、地理                | 📃 自然科學總論                                |         |
| • 經濟【6386】                                                                                                    |              | □ 數理科學和化學              | □ 天文學、地球科學                              |         |
| <ul> <li>文化、科學、教育、體育【4210】</li> </ul>                                                                                                    |              | □ 生物科學                 | □ 醫藥、衛生                                 |         |
| • 語言、文字【3072】                                                                                                    |              | □ 農業科學                 | □ 工業科學                                  |         |
| • 文學【3490】                                                                                                    |              | □ 交通運輸                 | □ 航空、航天                                 |         |
| • 藝術 [485]                                                                                                    |              | □ 環境科學、安全科學            | □ 綜合性圖書                                 |         |
| • 歷史、地理【1691】                                                                                                    |              | (进择恐安搜尋的圖書分類)          |                                         |         |
| • 自然科學總論【107】                                                                                                    | 出版年代區間       | -<br>                  |                                         |         |
| • 數理科學和化學【1216】                                                                                                    |              | <u>нисто + висто</u> + |                                         |         |
| • 天文學、地球科學【378】                                                                                                    | 詳細度顯示設定      | 簡易 🔽                   |                                         |         |
| • 生物科學【228】                                                                                                    |              | (詳細搜尋在搜尋結果頁時會出現ISBN    | 欄位,簡易搜尋則無ISBN欄位)                        |         |
| • 醫藥、衛生【1567】                                                                                                    |              |                        | 3                                       |         |
| • 農業科學【1566】                                                                                                    |              | 「里直」(単直」               |                                         |         |
|                                                                                                    |              |                        | Ampr: 400.0                             | A 100 @ |

### 主題瀏覽

本系統提供主題瀏覽,共分為22大類,每一大類並有相對應的電子圖書數量。例如:想找尋中醫方面的書籍,

則利用主題『醫藥衛生』→『中國醫學』。如下圖所示。

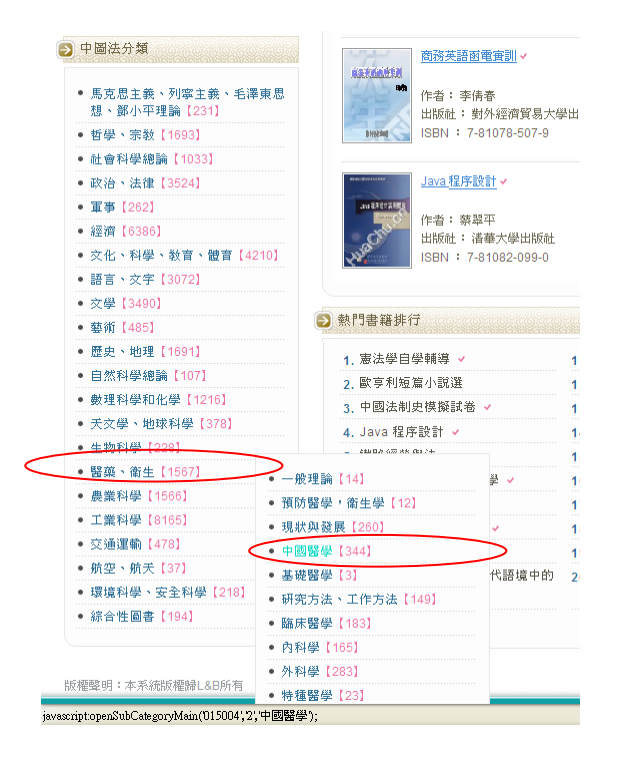

點選中國醫藥後,系統更細分至不同的次主題項提供使用者選擇。

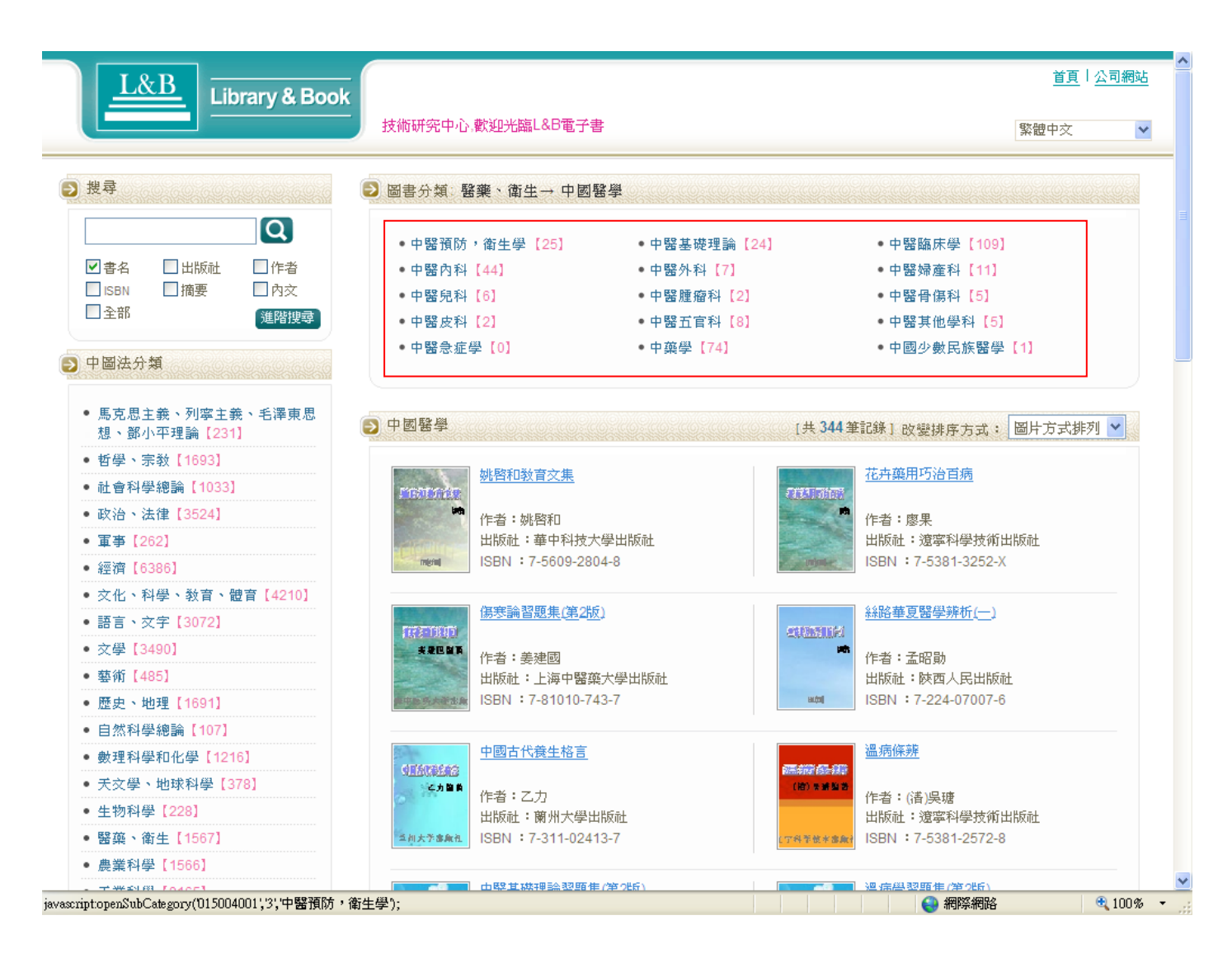

#### 圖書列表

本系統提供兩種檢索結果顯示,分別為『列表方式』及『圖表方式』呈現。

● 列表方式:列出共有幾筆記錄、書名,作者,出版社及出版日等4個欄位。

|                                                       | 技術研究中心。             | 欢迎光臨L&B電子書 |                         | 繁體中交         |
|-------------------------------------------------------|---------------------|------------|-------------------------|--------------|
| 搜尋                                                    | ▶ 搜尋結果              |            | [共 1892 筆記錄] 改變排序       | 方式: 列表方式排列 ▼ |
| 管理                                                    | 書名                  | 作者         | 出版社                     | 出版日          |
| ■書名 □出版社 □作者                                          | 運營管理                | 楊建華        | 潘華大學出版社/北京交通大學出版社       | 2006/01/01   |
| ■ISBN 摘要 内交 全部 通路排录                                   | 戰略管理                | 王良元        | 人民郵電出版社                 | 2003/06/01   |
| \ <u>AEL612-4</u>                                     | 銷售管理                |            | 高等教育出版社                 |              |
| 中圖法分類                                                 | 管理會計                | 安東尼·A阿特金森  | 北京大學出版社                 | 2004/01/01   |
| • 馬克思主義、列寧主義、毛澤東思                                     | 獻略管理                | 唐擁軍等       | 武漢理工大學出版社               | 2005/11/01   |
| 想、鄧小平理論【231】                                          | 管理學                 | - 奘枟       | 陝西人民出版社                 | 2001/08/01   |
| <ul> <li>哲學、宗教【1693】</li> <li>社会利恩徳玲【1022】</li> </ul> | 管理大略                | 梁紹川        | 中央編譯出版社                 | 2004/04/01   |
| <ul> <li>         ·</li></ul>                         | 学练等理                | 江安官        | 南北財經大學出版社               | 2001/12/01   |
| • 軍事 [262]                                            | ANNUAL TO ANNUAL TO | 12.35 19   |                         | 2001/12/01   |
| • 經濟【6386】                                            | 官理透明                | 学主向        | 四南射程大学出版社               | 2004/01/01   |
| <ul> <li>交化、科學、教育、體育【4210】</li> </ul>                 | 精致管理                | 長河         | 地震出版社                   | 2004/09/01   |
| • 語言、文字【3072】                                         | 情商管理                | 西武         | 藍天出版社                   | 2006/03/01   |
| • 文學【3490】                                            | 管理書                 | 帕累托        | 當代中國出版社                 | 2003/04/01   |
| • 藝術【485】                                             | 等理会社                | 揭義祥        | (S) 微能理 中世紀社            | 0005/07/04   |
| • 歷史、地理【1691】                                         | P.T.B.II            | 14042587   | ATH BATHING             | 2005/07/01   |
| <ul> <li>自然科學總論【107】</li> </ul>                       | 財務管理                | 考試輔導專家組    | 東北財經大學出版社               | 2002/12/01   |
| <ul> <li>數理科學和化學【1216】</li> </ul>                     | 財務管理                | 盧家儀        | 潘華大學出版社                 | 1997/04/01   |
| • 天交學、地球科學 [378]                                      | 管理決策                | 錢仲威        | 重慶大學出版社                 | 2002/01/01   |
| • 生物科學【228】                                           | 小井林神                | 美纳花        | 四川大樹出版計                 | 2004/07/04   |
| • 醫藥、衛生【1567】                                         | AZEAL               | 309017     | PHONE AND A PROPERTY OF | 2004/07/01   |

● 圖表方式:與列表方式最大的不同是圖表方式呈現該電子書的書封以利使用者參考

| L&B Library & Book                                                                                                    | 技術研究中心.數但光圖L&B電子書                                                                                                    | <u>首頁</u> │ <u>公司網站</u><br>繁體中文 🛛 🔽 |
|----------------------------------------------------------------------------------------------------|----------------------------------------------------------------------------------------------------|-------------------------------------|
| ▶ 搜尋                                                                                                    | 2) 援尋結果 [共 1892 筆記錄] 改變排序方式: [                                                                                                    | 劉片方式排列 🖌                            |
| 管理         Q           「書名         二出版社         一件者           「SSN         」摘要         一內交           二全部         通路現後                | 運動管理         運動管理         膨胀管理           ALT ARXA         作者:格陵華         修着:毛見元           出版社:活番大學出版社/北京交通大學出         出版社:人民郵電出版社           ISBN:7-81082-653-0         ISBN:7-110-11041-7 |                                     |
| <ul> <li>馬克思主義、列寧主義、毛澤東思想、銀小平理論(231)</li> <li>哲學、宗教(1693)</li> <li>社會科學總論(1033)</li> </ul>                                           | <u>約15年7</u>                                                                                                    |                                     |
| <ul> <li>• 政治、法律 [3524]</li> <li>• 軍事 [262]</li> <li>• 經濟 [6386]</li> <li>• 交化、科學、敖音、號音 [4210]</li> <li>• 語言、文字 [3072]</li> </ul>    | 政策管理         管理学           作者:時頃軍等         近後班:: 沈孫理工大学出版社           15BN:: 7-5629-233-7         評書: 現長                                                                                   |                                     |
| <ul> <li>交受[3490]</li> <li>藝術[485]</li> <li>歴史、地理[1691]</li> <li>自然科學總論[107]</li> <li>会理科母和化要[1216]</li> <li>大理科学和化要[122]</li> </ul> | 容量大価         整抹管理           作者:導認川         近後近き           出版社:中央純買出版社         第4           USBN:7-80109-855-2         第4                                                                  | 反社                                  |
| <ul> <li>・ 大火学、地球科学【3/8]</li> <li>・ 生物科学【2/8]</li> <li>・ 留庭、衛生【1567】</li> <li>・ 農業科学【1566]</li> <li>・ 工業科型【6667】</li> </ul>          | 登理整理         超投管理           全工規算         作者:泰王男           出版社:西南射道大学出版社         「作者:長可<br>出版社:地震出版社                                                                                       | 1004                                |

在檢索結果中,每一本書後打√者即為有權限瀏覽全文,點選該書名,系統即會另起視窗展開該電子書詳細書

目資訊。

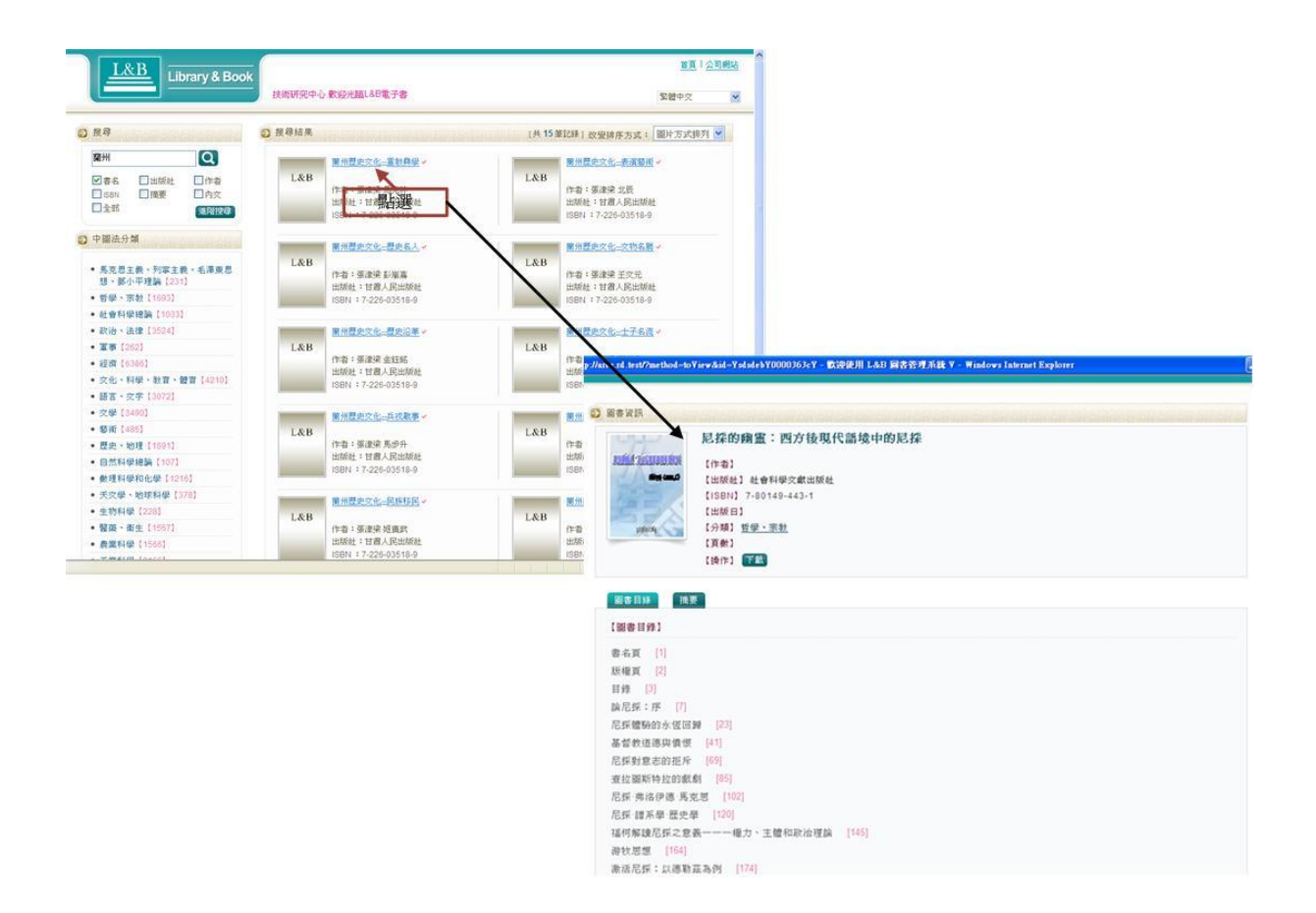

- 詳細書目資訊中主要分為兩大部份:
- 1. 圖書版權資訊:列出書封、作者、出版社、出版日、分類主題、頁數及是否能下載等資訊。

|     | 蘭州歷史文化兵戎戰事                                 |
|-----|--------------------------------------------|
| L&B | 【作者】 張津梁 馬步升                               |
|     | 【出版社】 甘肅人民出版社                              |
|     | [ISBN] 7-226-03518-9                       |
|     | 【出版日】 2007/01/01                           |
|     | 【 <mark>分類】 歴史、地理→</mark> 中國史→ <u>地方史志</u> |
|     | 【頁數】                                       |
|     | 【操作】 下載                                    |

2. 圖書目錄及摘要:每一本書至多標示3層目錄,並在每個目次後面標示頁碼,方便使用者直接點選欲觀看

的章節連結閱讀器,如下圖所示。

| ares.rd.test?method=toYiew&id=YsdsdebY0003c282Y - 歡迎使用 L&B 圖書管理系統 Y - ₩indows Internet Explorer                    |  |
|----------------------------------------------------------------------------------------------------|--|
| 國書目錄 摘要                                                                                                    |  |
| [圖書目錄] 第一層目錄及對應頁碼                                                                                                  |  |
| 版権頁 [2]<br>《福州歴史文化》編輯委員會 [6]                                                                                       |  |
| 序一 [1]<br>序二 [9]<br>前言 [13]                                                                                        |  |
| 目錄 [22]<br>噻言 [25]<br>柬始皇劍發西指:蘭州城的奠基禮 [27]                                                                         |  |
| 漢先拉緒: 總不斷的是黃河魂 [33]<br>匈奴人走了, 羌人來了: 漢羌黄河扳手腕 [33]<br>漢要種地, 羌要放牧: 漢羌拉錫河邊 [37]<br>七旬老將出馬: 安邊還看趙充國 [40]                |  |
| 漢羌再拉諾: 菱河在鋸齒下流血呻吟 [49]       王莽亂邊 [49]       風世博弈: 實融兵發金城 [51]       (右無敵: 來歙的爲將之道 [56]       你來我往: 漢羌將士紅血染黃河 [58] |  |
| 金城悲歌: 黃河中, 殘陽如血 [66]                                                                                               |  |
| 玉观亂 [05]<br>蘭州,怎一回"亂"字了得 [68]<br>偏師西行:有亂自有戡亂人 [71]<br>長词落日:誰家的太陽落山了 [76]<br>珍認如而:壬下苦河從十樂道聯 [201]                   |  |

點選下載或章節,系統即連結電子書閱讀器。如下圖所示。

| 🏉 http://ares.rd.test/?method=to¥iew&id=YsdsdebY0003c282Y - 歡迎使用 L&B 國書管理系統 Y - ₩indows Internet Explorer | _ = × |
|----------------------------------------------------------------------------------------------------|-------|
| 1.分解1 度欠 地理一 坐回发 -                                                                                        | ~     |
| Launching Application                                                                                     |       |
| Versfying application requirements. This may take a few moments.                                          |       |
| 版權頁 [2]                                                                                                   |       |
| 《蘭州歷史文化》編輯委員會 [6]                                                                                         |       |
| 序一 [7]                                                                                                    |       |
| 序二 [9]                                                                                                    |       |
| 前言 [13]                                                                                                   |       |
| 目錄 [22]                                                                                                   |       |
| 導言 [25]                                                                                                   |       |
| 秦始皇劍鋒西指:關州城的奠基禮 [27]                                                                                      |       |
| 谋羌拉錫:錫不斷的是黃河魂 [33]                                                                                        |       |
| 匈奴人走了,羌人來了;漢羌當何扳手腕 [33]<br>漢要種地,羌要放牧;漢羌拉錫河後 [37]<br>七句老將出馬;安邊還看趙充國 [40]                                   |       |

若書後無註記者,點選後,系統會顯示「您無檢視本書權限」對話訊息

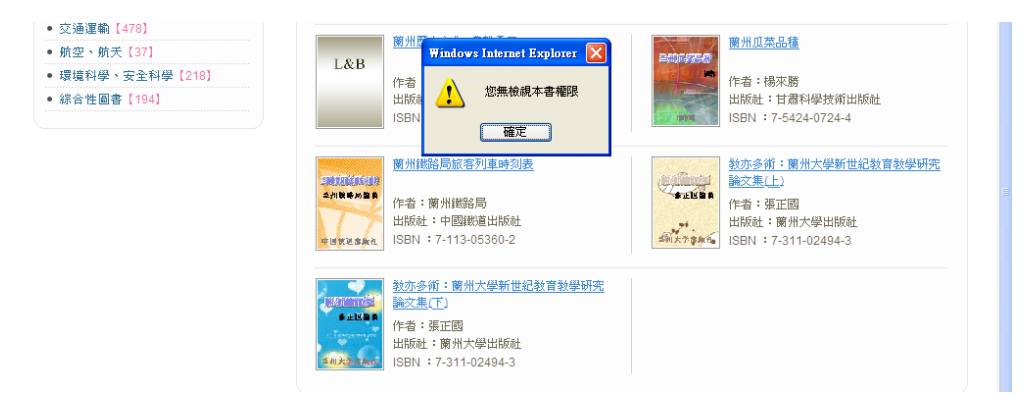

本閱讀器需在 IE7.0 以上的環境下方能執行,而本系統會實際偵測使用的瀏覽器的版本,若非 IE7.0 以上者,

系統會出現以下訊息,並敬請使用者升級瀏覽器環境,方能順利使用 Smart Reader

| E                |      | Jiary & Door | 請下載 IE7 | 34.682               | 繁體中交 |
|------------------|------|--------------|---------|----------------------|------|
| ▶ 搜尋             |      |              | ● 進階搜尋  |                      |      |
| <b>管理</b><br>▼書名 | 日田版社 |              | 全文檢索    |                      | ✔ 新増 |
| LISBN            | □摘要  | 山内交          |         | (請輸入關鍵字,多組關鍵字諸選擇關連性) |      |

當使用者在詳細書目資訊頁,點選 下載,系統即開始安裝並連結 SMART READER 電子書閱讀器

|                | 高新技術知識產權保護論                            |
|----------------|----------------------------------------|
| <b>HINCHIN</b> | 【作者】楊巧                                 |
| 4542           | 【出版社】 陝西人民出版社                          |
|                | [ISBN] 7-224-07119-6                   |
| - Holdhimmer   | 【出版日】 2004/11/01                       |
| 建亚人民名斯社        | 【分類】 <u>政治、法律→ 法律→</u> <u>中國法律→ 民法</u> |
|                | 【頁數】                                   |
|                | 【操作】 (下載)                              |

SMART READER 閱讀器功能介紹

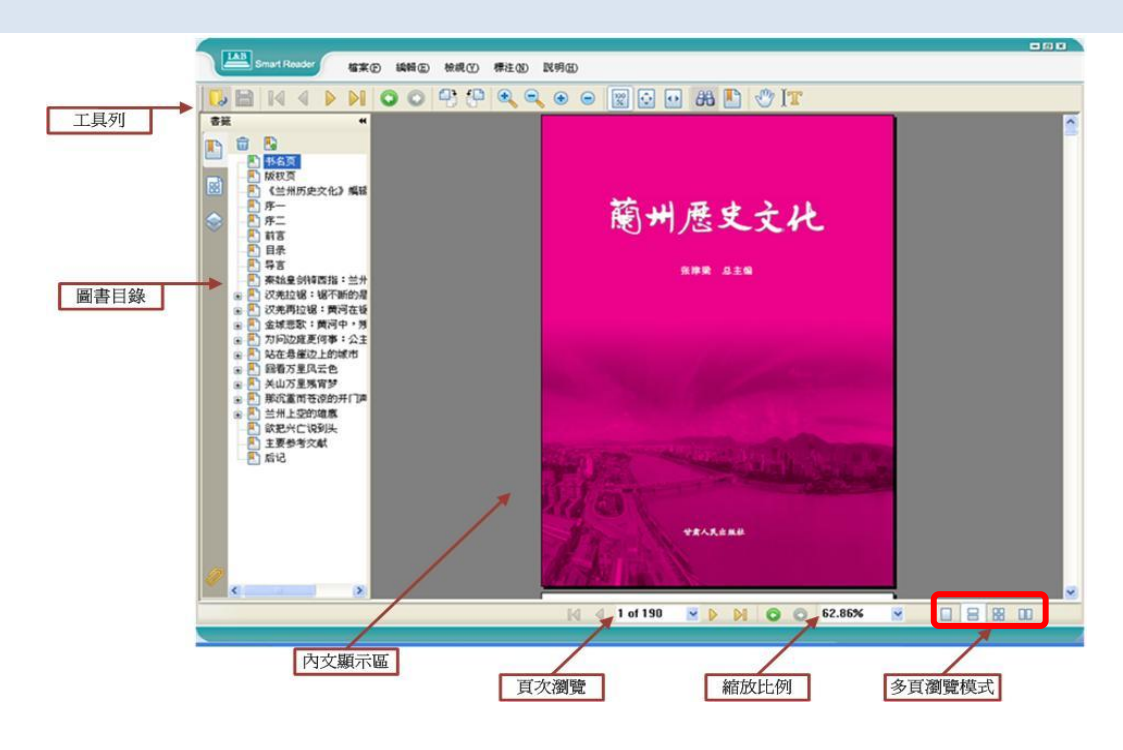

# ロロズ ロロズ ロロズ ロロズ ロロズ ロロズ ロロズ ロロズ ロロズ ● 標注 (N):包含文字輸入工具、螢光筆工具、以及一些註記電子書內文可使用工具等。 ● 説明 (H):閱讀器說明與版權頁

#### 工具列

等。此外工具列選擇也在此功能表下。

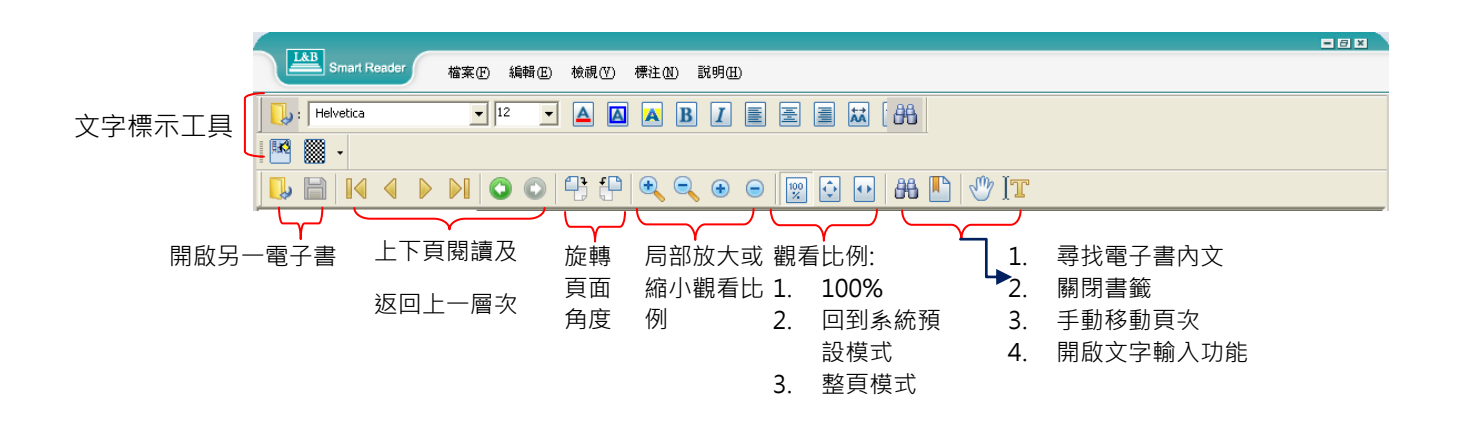

工具列重要功能說明

文字輸入及標記工具

為了能讓使用者保有如同在閱讀紙本書的習慣,SmartReader 特別開發文字註記工具及不同的標記功能。

範例如下:

1. 開啟某一電子書。

2. 閱讀到某一頁上,想要畫下重點。可以選擇標注下的底線工具、螢光標示工具等

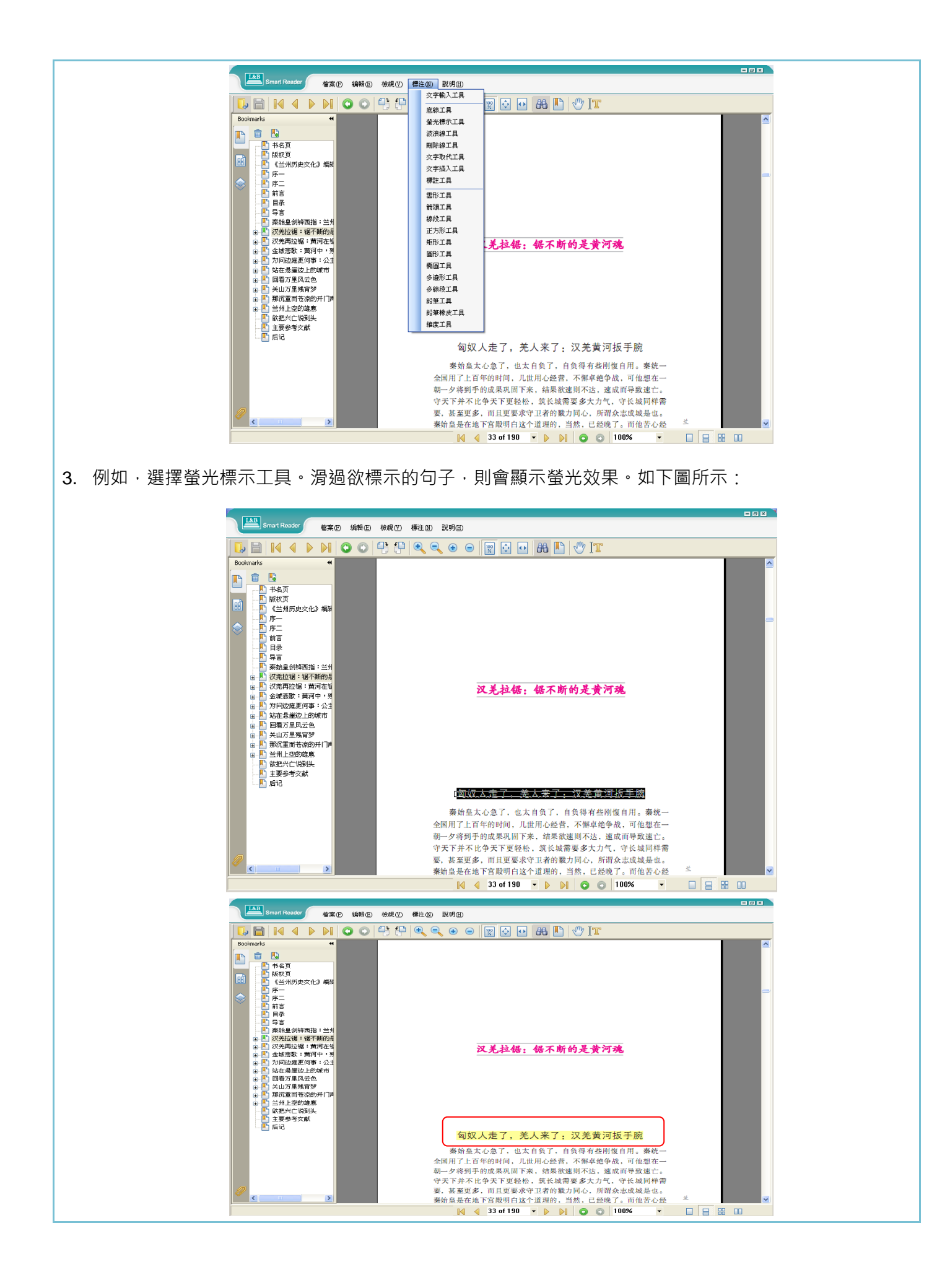

4. 筆記功能:選擇標注下的文字輸入工具。將滑鼠游標移至欲做筆記的空間位置。

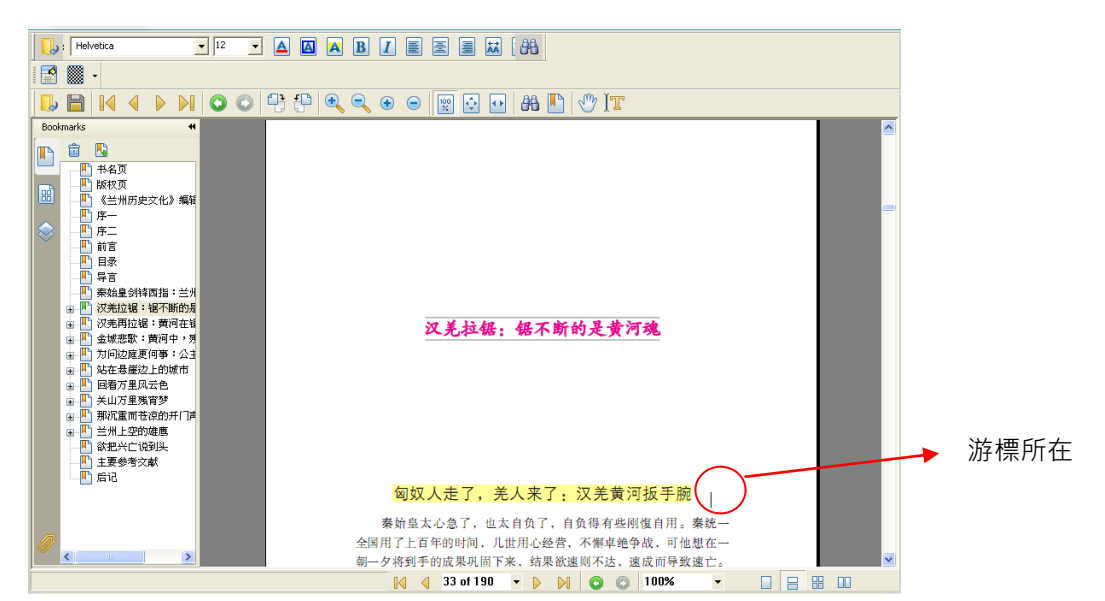

鍵入筆記文字。按下存檔即可儲存筆記及標記內容,下次可開啟繼續使用。

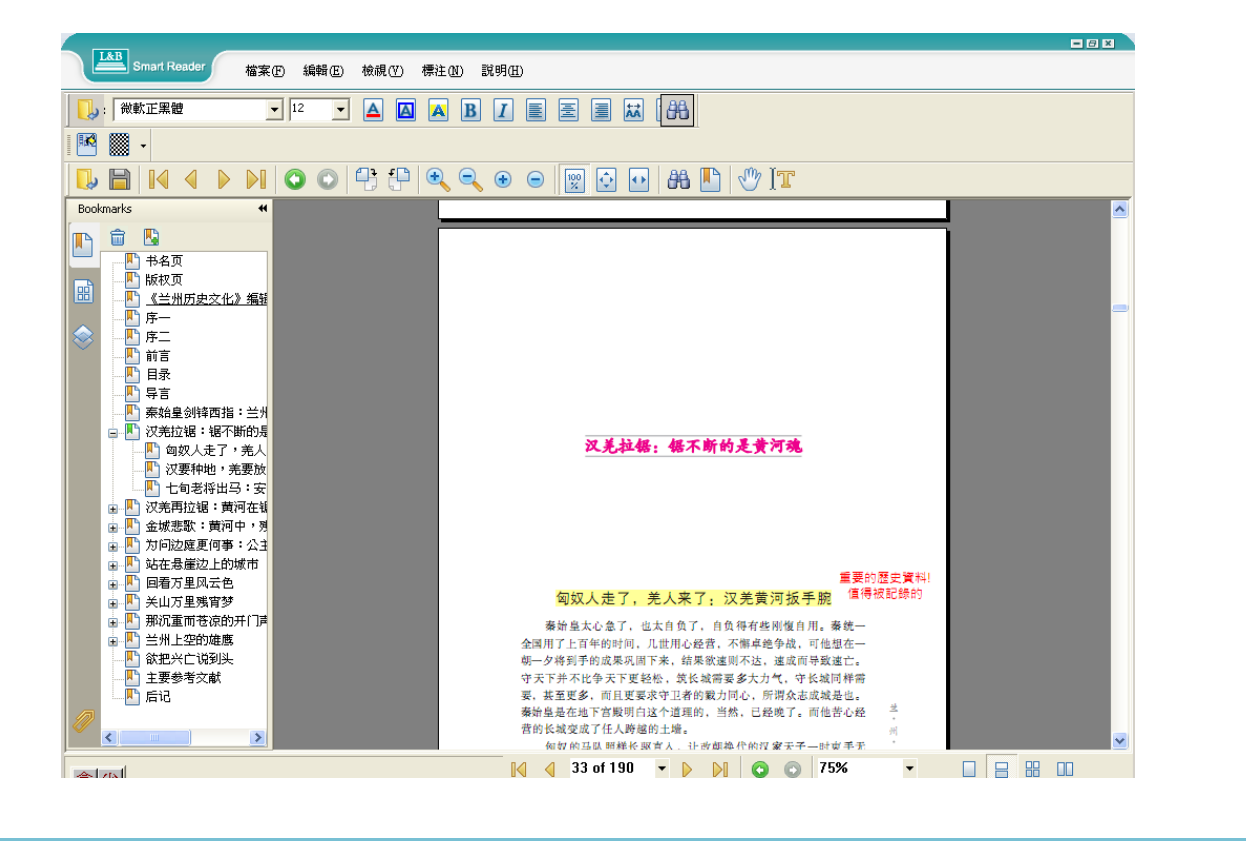

#### 多頁瀏覽工具

快速瀏覽工具位於閱覽器右下方。功能如下圖所示。

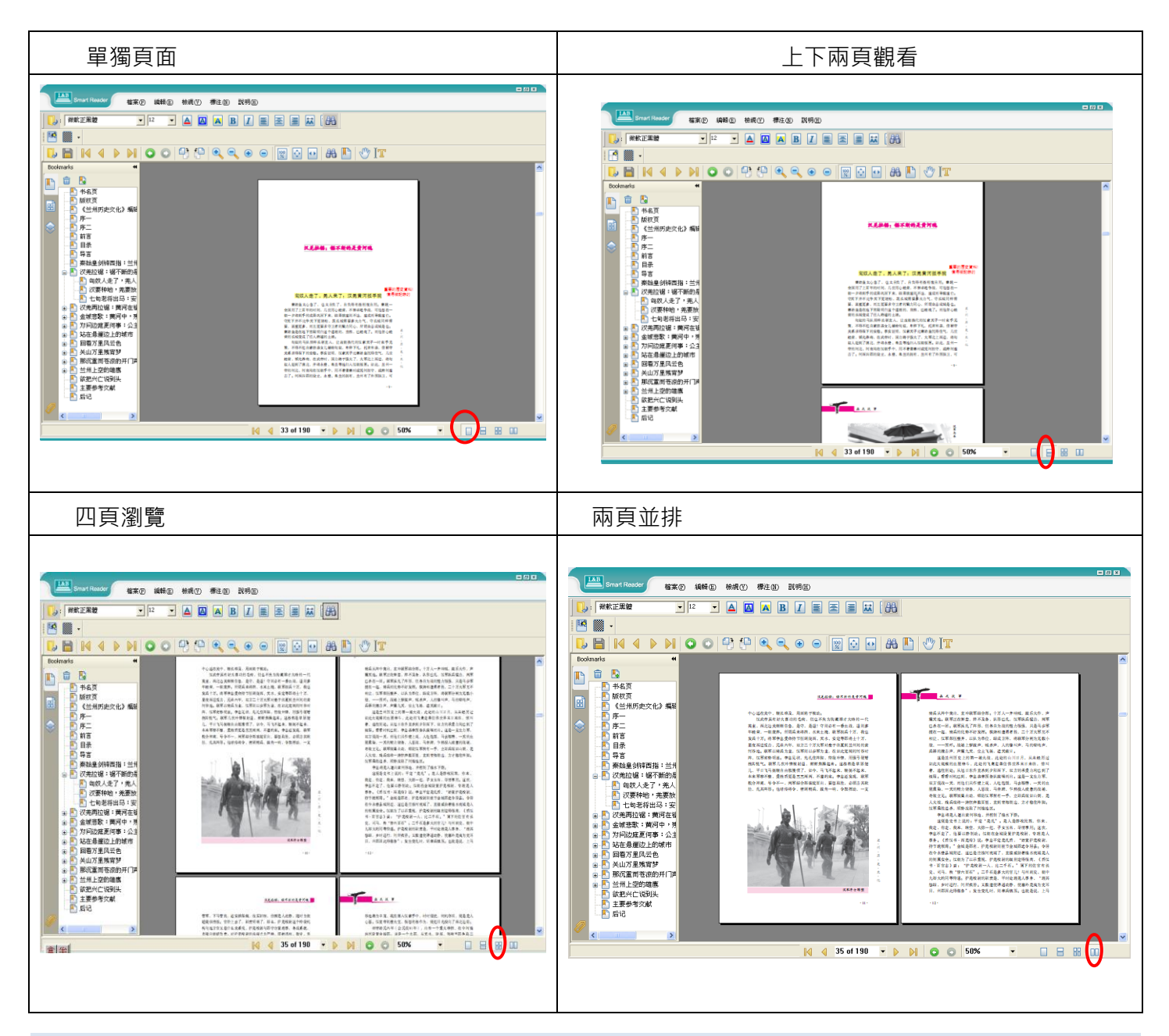

MY LIBRARY 介紹

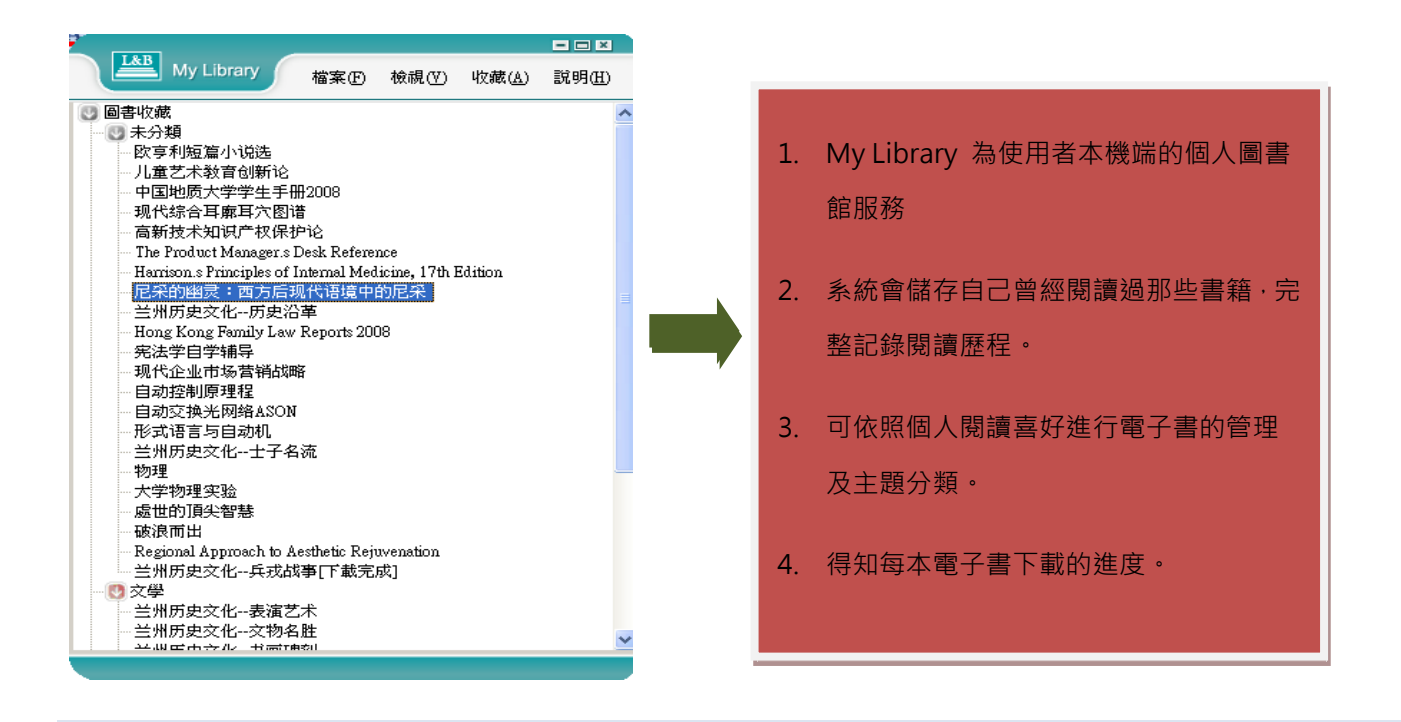

#### 系統需求

#### Windows 作業系統

- Microsoft Windows XP (Home or Professional), 2000 Professional, 2003 Professional
- 建議使用記憶體容量 Minimum 64 MB of RAM; 128 MB
- 需可連結網際網路
- 瀏覽器版本
  - Microsoft Internet Explorer 7.0 以上
  - Netscape Communicator 4.77 or 7.x
  - Firefox 1.0.4 以上
  - Mozilla 1.7 以上